# Sport Smart Watch **User Manual**

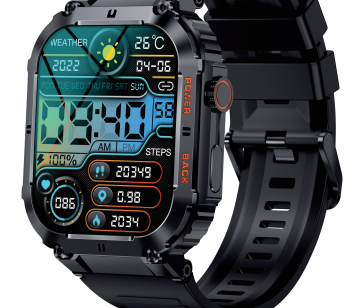

Contents

| English  | 01-06    |
|----------|----------|
| French   | ··07-12  |
| German   | ·· 13-18 |
| Italian  | 19-24    |
| Spanish  | -25-30   |
| Japanese | · 31-36  |
|          |          |

Please make a full charge before using it. APP:FitCloudPro

## English

Please make a full charge before using it. APP:FitCloudPro

#### 1. Download & Pairing

1.1 Long press OPEN key over 5 seconds for turning on 1.2 Scan the QR code and install the FitCloudPro App or download the FitCloudPro App from App Store, Google Player

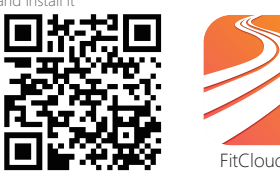

FitCloudPro Compatible system version: Android 5.0 and above, iOS 10.0 and

above 1.3 Open the FitCloudPro App, allow all the permission and add Step 1: Turn on the Bluetooth of your mobile phone Step 2: Open FitCloudPro App

Veuillez effectuer une charge complète avant de

1.1 Appuyez longuement sur la touche OPEN pendant 5 secondes pour allumer 1.2 Scannez le code QR et installez l'application FitCloudPro ou téléchargez l'application FitCloudPro depuis App Store, Google

Version système compatible : Android 5.0 et supérieur, iOS 10.0

1.3 Ouvrez l'application FitCloudPro, autorisez toutes les

Étape 1 : Activez le Bluetooth de votre téléphone mobile

-07-

FitCloudPro

Step 3: Click "Add A device" and pair it

-01-

French

l'utiliser.

APPLICATION: FitCloudPro

Player et installez-la

et supérieur

**476**8

autorisations et ajoutez un appareil

Étape 2 : Ouvrez l'application FitCloudPro

1. Téléchargement et couplage

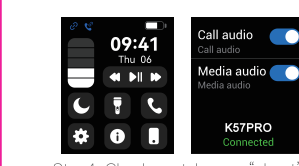

Step4: Check watch menu"about" MAC address last four number like "5994", then go mobile phone "setting–bluetooth" to search the same bluetooth name with last 4 numbers 94" to finish BT connection as below operation

rmware versio V1.08 305E 2. Functions on Smart Watch

2.1 Time interface 2.1.1 Power on: Long press OPEN key for 5 seconds 2.1.2 Power off: Long press OPEN key for 5 seconds 2.1.3 Change watch face: Long press the screen over 3 seconds, there are 5 built-in watch faces for choosing

-02-

Étape 3 : Cliquez sur "Ajouter un appareil" et associez-le

dia audio 🦳 🦳

correspond aux quatre derniers chiffres de l'adresse MA, et faites correspondre le modèle Bluetooth correspondant et les

téléphone mobile pour terminer le couplage.

du côté de la montre, qui

K57PRO

quatre derniers chiffres du MAC dans les paramètres

Fonctions sur la montre connectée

2.1.1 Mise sous tension : appuyez longuement sur la touche

2.1.2 Mise hors tension : appuyez longuement sur la touche

-08-

0

2.1 Interface horaire

OPEN pendant 5 secondes

OPEN pendant 5 secondes

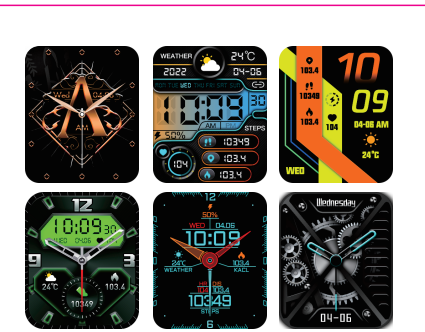

2.1.4 Menu interface, short press the button twice to switch

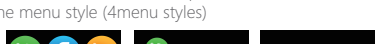

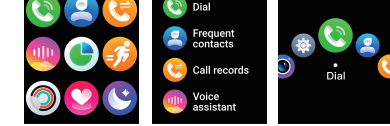

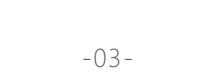

2.1.3 Changer le cadran de la montre : appuyez longuement

sur l'écran pendant 3 secondes, il y a 5 cadrans de montre

intéarés pour chois

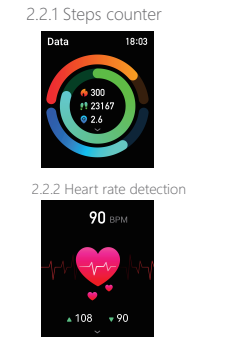

2.2 Function menu

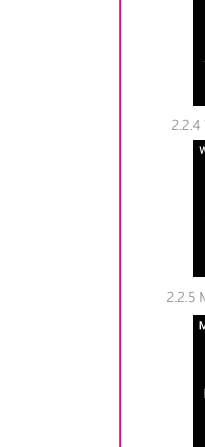

**07**н **50**м 05 H 02 H 25 M 45 M €

2.2.3 Sleep tracker (21:30 PM to 12:00 AM)

2.2.6 Message Notification The smart notification function of the smart watch relies on the notification bar of the mobile phone to work, please make sure you have allowed all permissions and the FitCloudPro App is running in the background

### 3.Functions on FitCloudPro App

3.1 Data sync All the measured data from smart watch will be sync on FitCloudProApp automatically (including steps, sleep, heart rate, blood pressure, blood oxygen, training) 3.2 Watch faces Over 100 watch faces for choosing, you could download and custom watch face on FitCloudPro App 3.3 Notifications

Turn on the switch to sync related information to smartwatch (Phone, Messages, Facebook, Twitter, WhatsApp, WaChat, Instagram, Skype, KakaoTalk, Line, Others)

| .05- | -06-                                                                                                    |
|------|----------------------------------------------------------------------------------------------------|
|      |                                                                                                    |
|      | La fonction de notification intelligente de la montre intelligente<br>repose sur la barre de notification du téléphone mobile pour<br>fonctionner, veuillez vous assurer que vous avez autorisé toutes<br>les autorisations et que l'application FitCloudPro fonctionne en<br>arrière-plan |
|      | 3. Fonctions sur l'application FitCloudPro                                                                                                    |
|      | 3.1 Synchronisation des données<br>Toutes les données mesurées de la montre intelligente seront<br>automatiquement synchronisées sur l'application FitCloudPro<br>(v compris les pas le sommeil la fréquence cartiaque la                                                                  |

pression artérielle, l'oxygène sanguin, l'entraînement) 3.2 Cadrans de la montre Plus de 100 cadrans de montre à choisir, vous pouvez télécharger et personnaliser le cadran de la montre sur l'application FitCloudPro 3.3 Notifications Activez le commutateur pour synchroniser les informations relatives à la smartwatch (Téléphone, Messages, Facebook, Twitter, WhatsApp, WaChat, Instagram, Skype, KakaoTalk, Liane, Autres) La fonction de notification intelligente de la montre intelligente repose sur la barre de notification du téléphone mobile pour fonctionner, veuillez vous assurer que vous avez autorisé toutes les autorisations et que

l'application FitCloudPro fonctionne en arrière-plan

-12-

••• 09:41 Call audio 🛛 💽

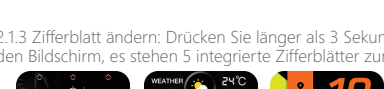

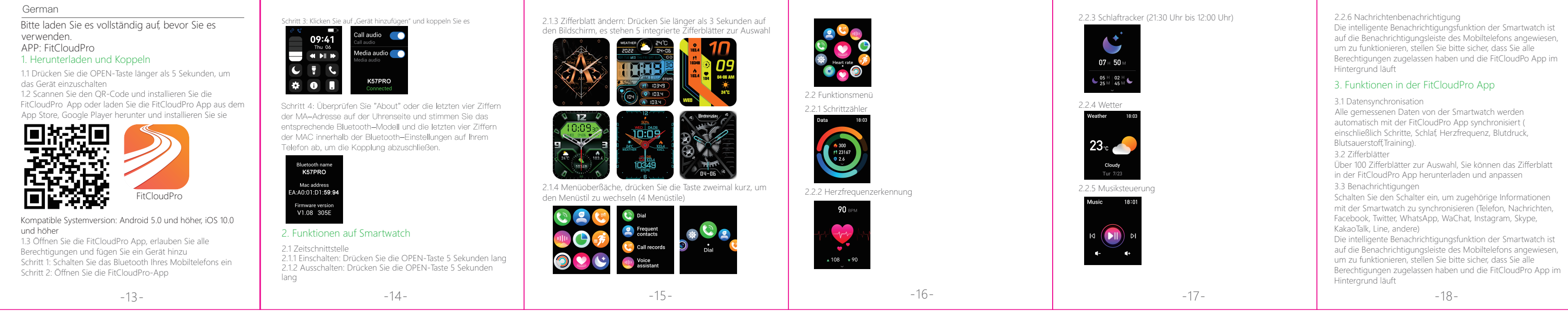

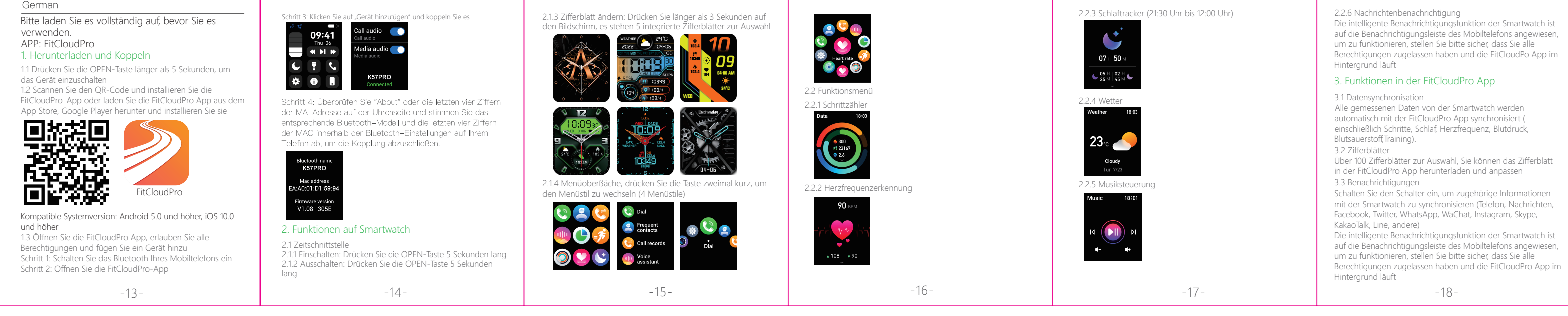

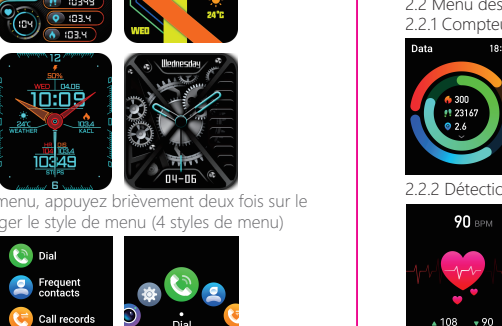

-09-

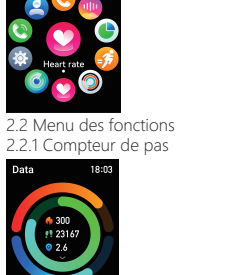

-10-

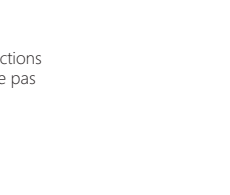

-04-

. 2.2.6 Notification des messages -11-

2.<u>2.5 Contrôle de</u> la musique

18:01

07н 50 м

05 H 02 H 25 M 45 M

2<u>3</u>℃ 🦳

Cloudy

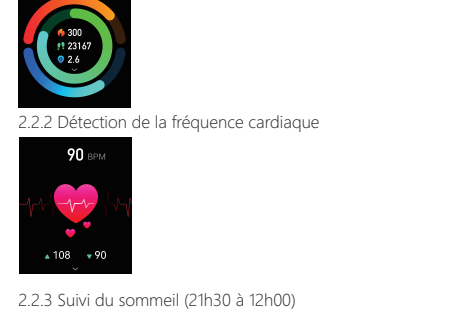

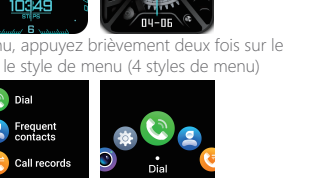

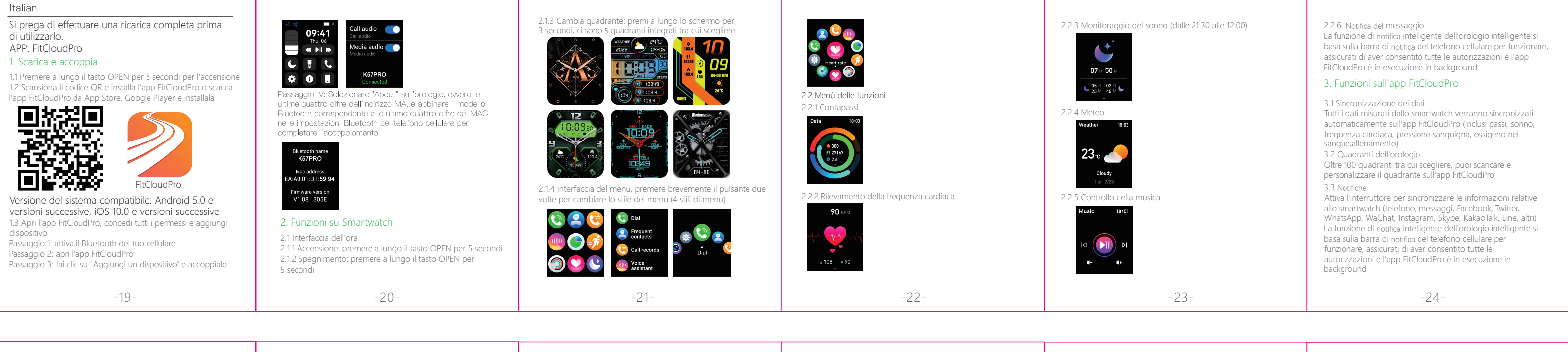

| <ul> <li>Spanish</li> <li>Por favor, haga una carga completa antes de usarlo.<br/>APLICACIÓN: FitCloudPro</li> <li>1. Descarga y emparejamiento</li> <li>1. Mantenga presionada la tecla OPEN durante 5 segundos<br/>ancender</li> <li>2. Escanee el código OR e instale la aplicación FitCloudPro o<br/>gescargue la aplicación FitCloudPro de App Store, Google<br/>pier e instálela</li> <li>Instáleia</li> <li>Instáleia</li> <li>Instál</li></ul> | <text><text><text><image/><image/><list-item></list-item></text></text></text> | <text></text> | <image/> | 2.2.3 Seguimiento del sueño (21:30 p. m. a 12:00 a. m.)   Image: state state sta | <ul> <li>2.2.6 NotiPcación de mensaje</li> <li>La función de notiPcación inteligente del reloj inteligente se basa en la barra de notificación del teléfono móvil para funcionar, asegúrese de haber permitido todos los permisos y de que la aplicación FitCloudPro se esté ejecutando en segundo plano.</li> <li>3. Funciones en la aplicación FitCloudPro</li> <li>3.1 Sincronización de datos</li> <li>Todos los datos medidos del reloj inteligente se sincronizarán en la aplicación FitCloudPro automáticamente (incluidos los pasos, el sueño,la frecuencia cardíaca, la presión arterial, el oxígeno en la sangre, el entrenamiento)</li> <li>3.2 Esferas del reloj</li> <li>Más de 100 esferas de reloj para elegir, puede descargar una esfera de reloj personalizada en la aplicación FitCloudPro</li> <li>3.3 NotiPcaciones</li> <li>Encienda el interruptor para sincronizar la información relacionada con el reloj inteligente (teléfono, mensajes, Facebook, Twitter, WhatsApp, WaChat, Instagram, Skype, KakaoTalk, Line, otros) La funcion de notificación inteligente del reloj inteligente se basa en la barra de notificación del teléfono móvil para funcionar, asegúrese de haber permitido todos los permisos y de que la aplicación FitCloudPro se esté ejecutando en segundo plano.</li> </ul> |
|----------------------------------------------------------------------------------------------------|--------------------------------------------------------------------------------|---------------|----------|----------------------------------------------------------------------------------------------------|----------------------------------------------------------------------------------------------------|
| -25-                                                                                                    | -26-                                                                           | -27-          | -28-     | -29-                                                                                                    | -30-                                                                                                    |
|                                                                                                    |                                                                                |               |          |                                                                                                    |                                                                                                    |

Japanese 満充電してからご使用ください。 APP: FitCloudPro

1.ダウンロード&ペアリング 1.1 電源を入れるには、OPEN キーを 5 秒以上長押しします。 1.2 QR コードをスキャンして FitCloudPro アプリをインストー ルするか、App Store、Google Player から FitCloudPro

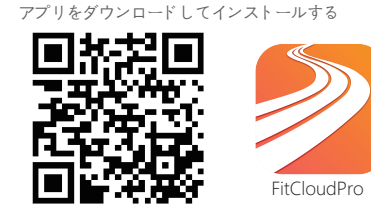

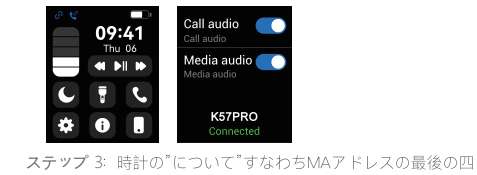

K57PRO

Mac address A:A0:01:D1:**59:94** 

つの数字を見て、携帯のブルトォース設置で一致するブルトォ ース型番とMACの型番を探し、マッチングを完成する。

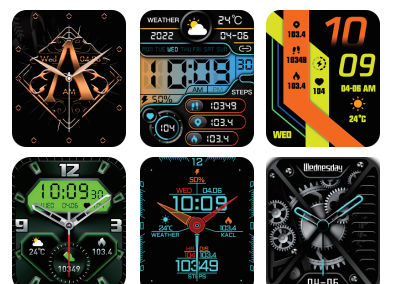

2.2 機能メニュー 2.2.1 歩数カウンター 2.2.3 睡眠トラッカー (21:30 PM から 12:00 AM)

-35-

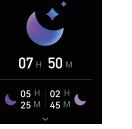

.2.4 天気

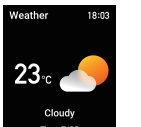

2.2.6メッセージ通知 スマートウォッチのスマート通知機能は、携帯電話の通知バ ーに依存しています。すべての権限を許可し、FitCloudPro アプリがバックグラウンドで実行されていることを確認して ください。

#### 3. FitCloudPro アプリの機能

3.1データ同期 スマートウォッチからのすべての測定データは、自動的に FitCloudPro アプリに同期されます(歩数、睡眠、心拍数、血圧、 血中酸素、トレーニングを含む)。 3.2 ウォッチフェイス 100を超えるウォッチフェイスから選択できます。FitCloudPro アプリでウォッチフェイスをダウンロードしてカスタマイズで きます

対応機種: Android 5.0以上、iOS 10.0以上 FitCloudPro アプリを開き、すべての権限を許可してデバイ スを追加する ステップ 1:携帯電話の Bluetooth をオンにします ステップ 2: FitCloudPro アプリを開く ステップ 3: [デバイスを追加] をクリックしてペアリングする

-31-

2. スマートウォッチの機能 2.1 時間インターフェース 2.1 時间1/22-2 へ 2.1.1 電源オン: OPEN キーを 5 秒間長押しします。 2.1.2 電源オフ: OPEN キーを 5 秒間長押しし、「√」をク リックしてオフにします。 2.1.3 ウォッチフェイスの変更: 画面を 3 秒以上長押しすると、 5つの内蔵ウォッチフェイスから選択できます

-32-

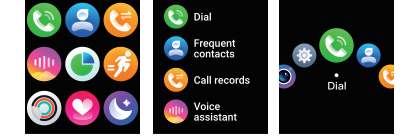

-33-

2.1.4 メニューインターフェース、ボタンを2回短く押してメニ

ユースタイルを切り替えます (4つのメニュースタイル)

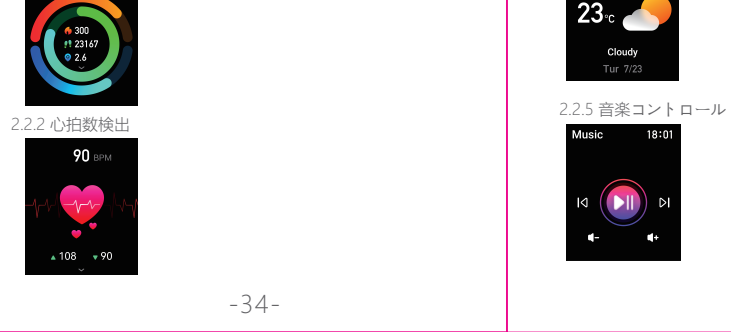

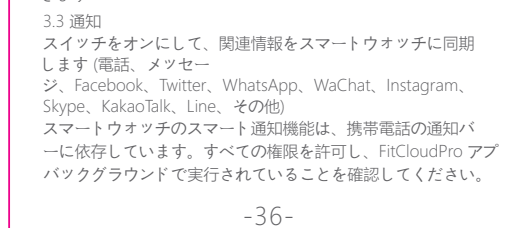